## **Gebrauchsanleitung Solarplattform**

## Für Solarteure, die sich für Dachflächen interessieren

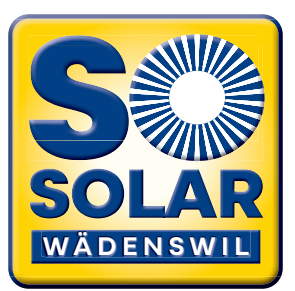

Auf der Plattform «sosolar» ist für Sie als Solarteur einereseits ersichtlich, welche Grundeigentümer sich für die Realisierung einer PV-Anlage interessieren. Andererseits können Sie Objekte markieren und damit anzeigen, dass Sie am Bau einer PV-Anlage auf dem entsprechenden Gebäude interessiert sind.

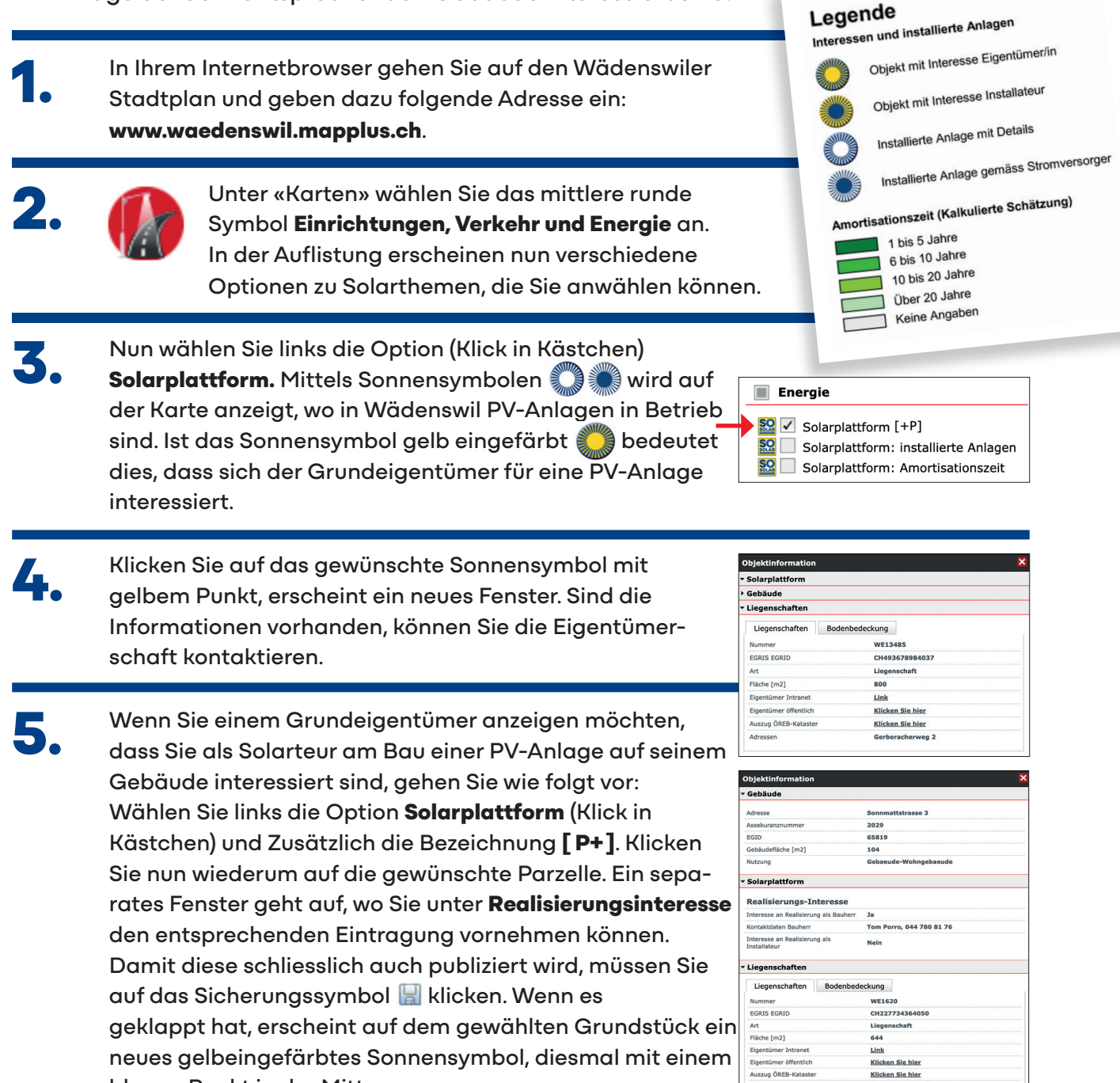

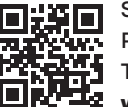

blauen Punkt in der Mitte.

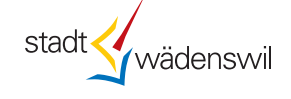

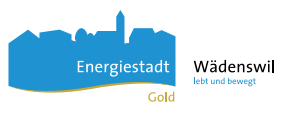

Klicken Sie hier